### SANKYU-物流情報サービス CISS

SANKYU - Customer Information Service System

# 【New CISS】 ご利用環境設定ガイド

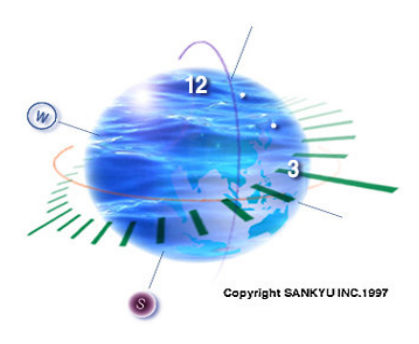

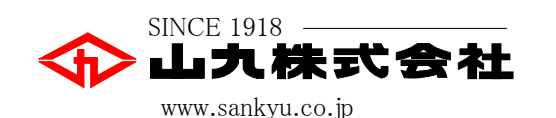

Copyright, 2011 ©SANKYU

目次

- ▶ 1. New CISSを利用するために必要となる設定 ⇒ Adobe Flash Player
  - 2. プルーフリスト印刷※1機能を利用するために必要となる設定
    - $\Rightarrow$  Adobe Reader
  - 3. その他、こんな時は・・・

※1「プルーフリスト印刷」機能は、PDF形式で出荷オーダーを表示する機能です。

### 1.New CISSを利用するために必要となる設定(1/10)

はじめに弊社ホームページにアクセスしてください。

⇒ http://www.sankyu.co.jp/

▲ 画面①のように正常にホームページが表示された方は、P.12へお進みください。
画面②のように表示された方はP.4へお進みください。
画面③のように表示された方は、P.5へお進みください。

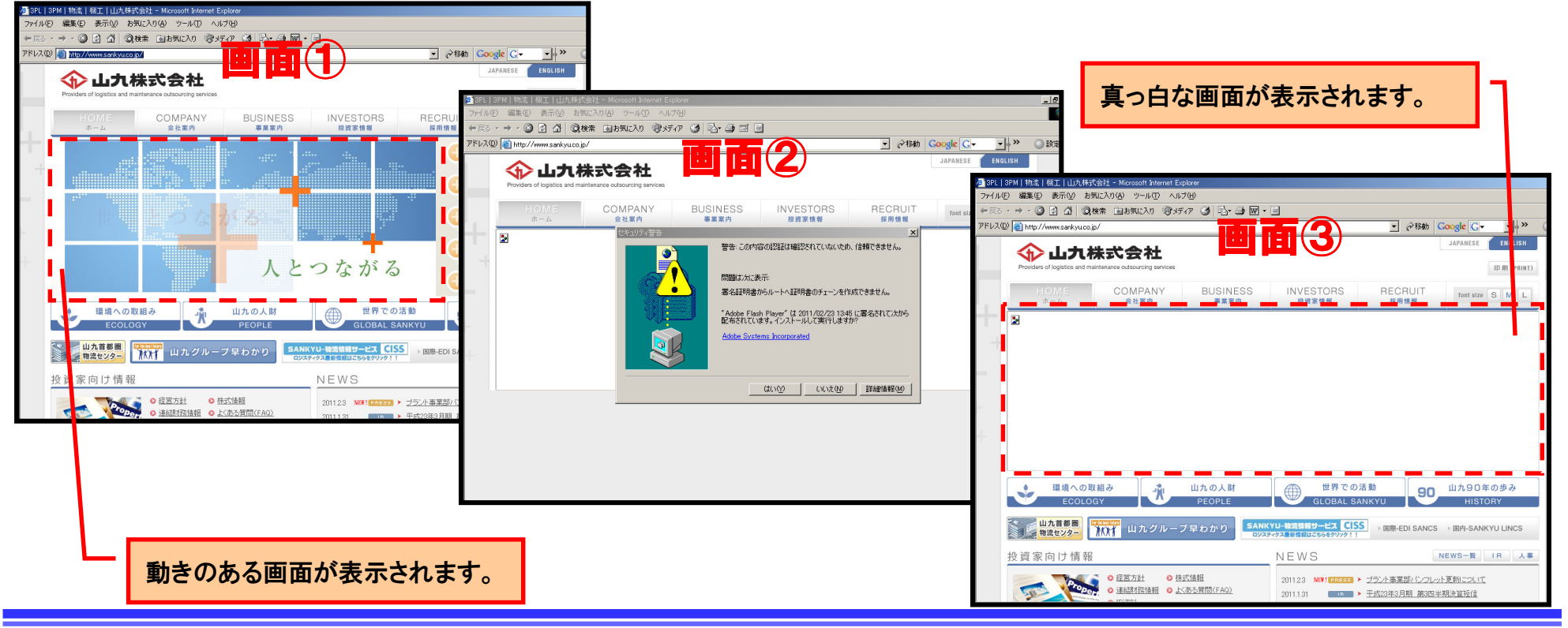

### 1.New CISSを利用するために必要となる設定(2/10)

「Adobe Flash Player」をインストールしてください。
 以下の手順でインストールしてください。

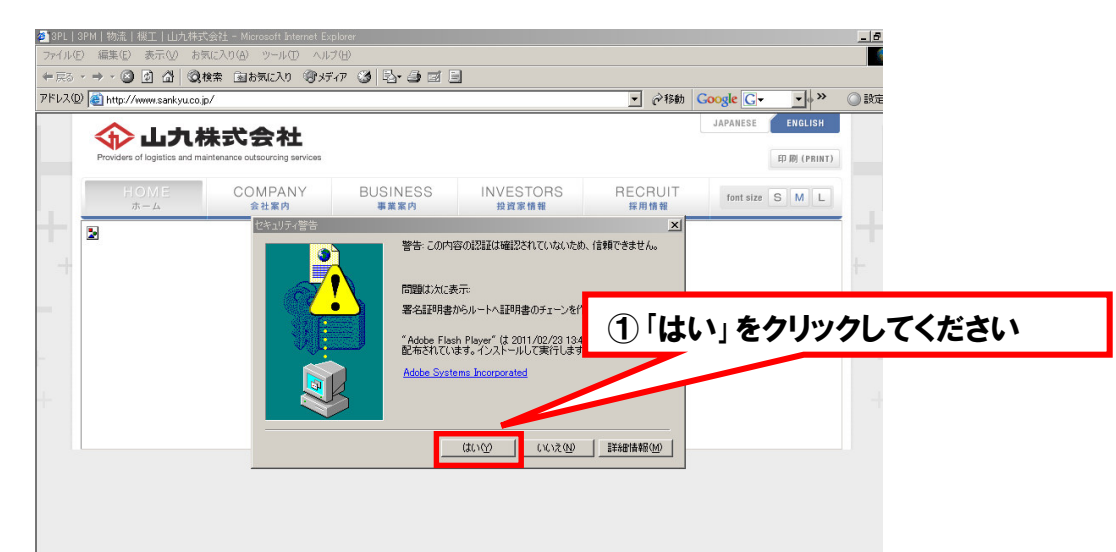

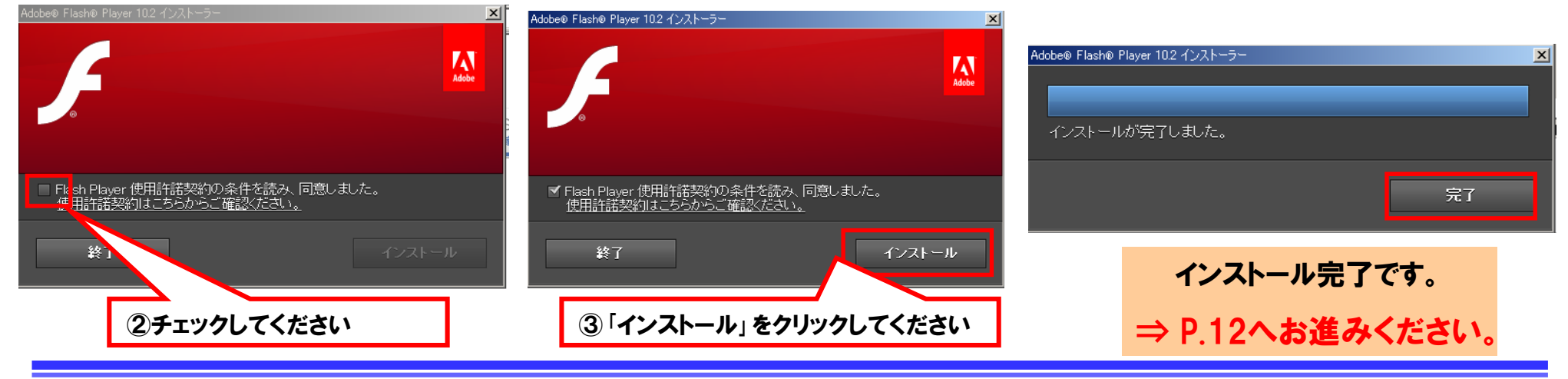

### 1.New CISSを利用するために必要となる設定(3/10)

ブラウザ(Internet Explorer)のバージョンをお調べください。
 ブラウザの「ヘルプ」→「バージョン情報」を選択してください。

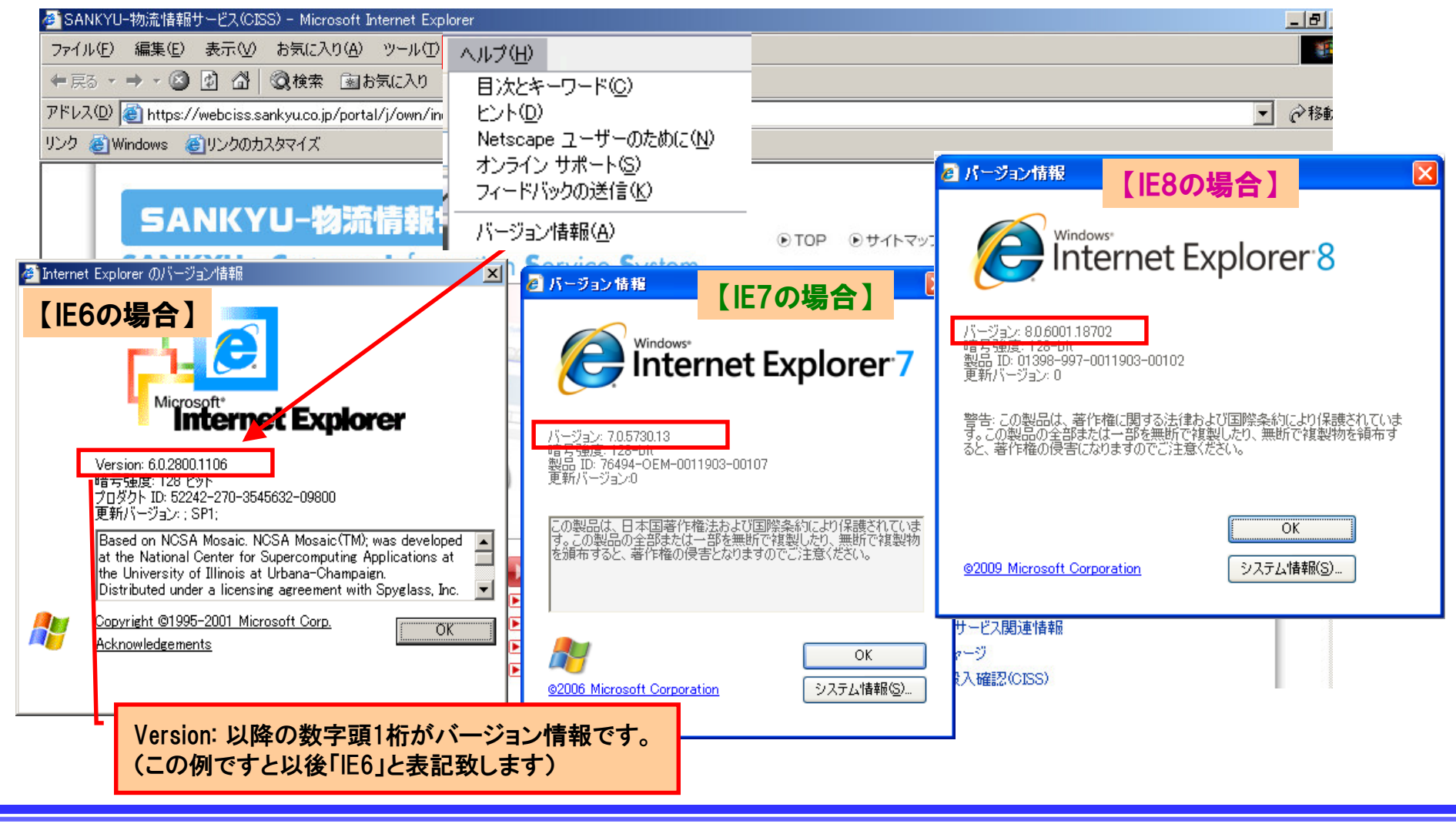

#### 1.New CISSを利用するために必要となる設定(4/10)

- 「Adobe Flash Player」のインストール手順
  - 1) 最初にインターネットエクスプローラーの「ポップアップブロック」の設定が無効になっている ことをご確認ください。

「ツール」→「ポップアップブロックを無効にする」

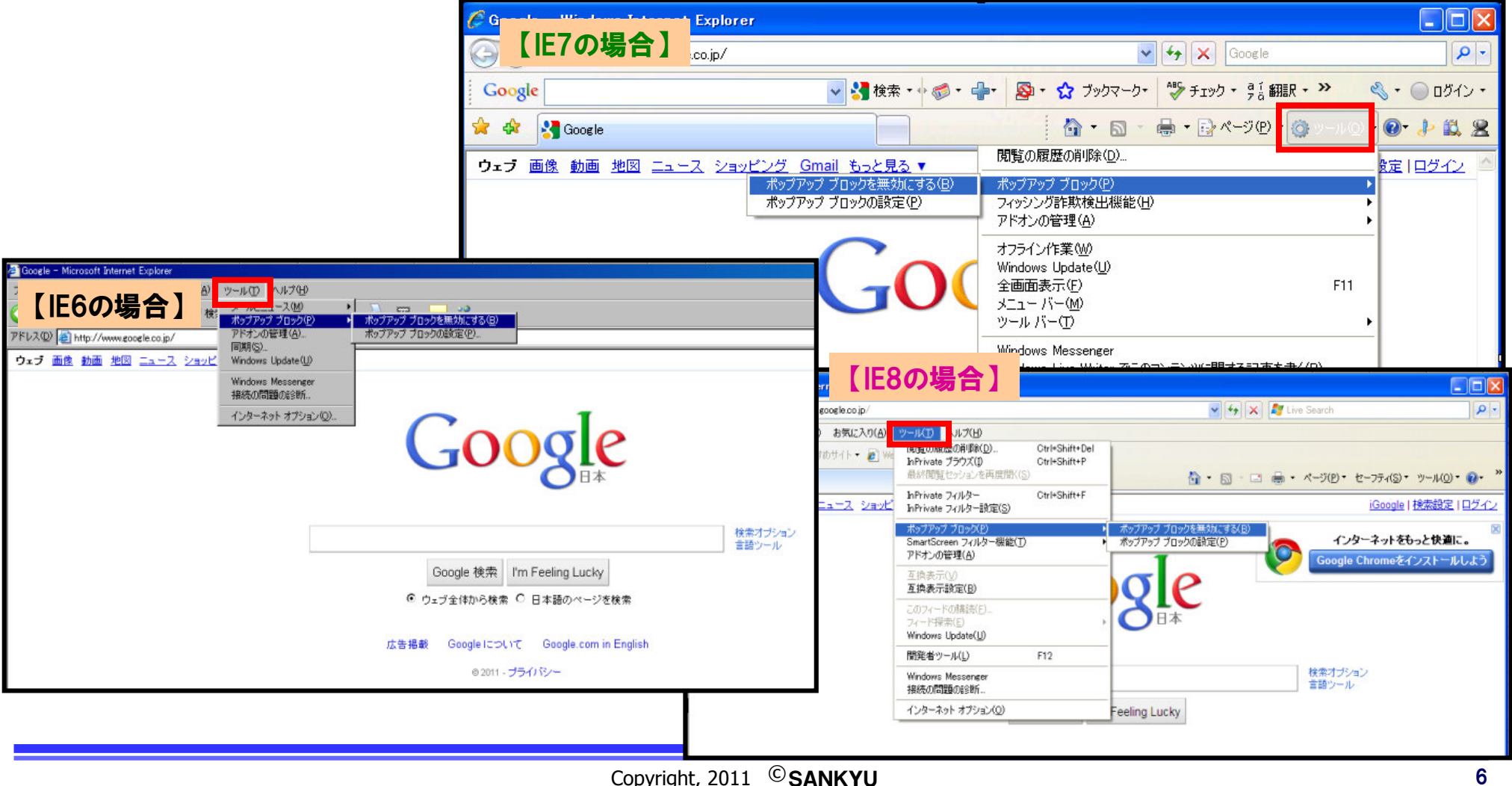

#### 1.New CISSを利用するために必要となる設定(5/10)

2)次のURLより「Adobe Flash Player」をインストールしてください。

- アドレス : http://get.adobe.com/jp/flashplayer/
- バージョン: Flash Player 10.2.152.26

ブラウザ(Internet Explorer)のバージョンによりインストール手順が異なります。

- ①IE6,IE7をお使いの方  $\Rightarrow$  P.8-9をご参照ください。
- ②IE8をお使いの方  $\Rightarrow$  P.10-11をご参照ください。

### 1.New CISSを利用するために必要となる設定(6/10)

#### ◆IE6、7をお使の方のインストール手順

アドレス : http://get.adobe.com/jp/flashplayer/を入力してください。

| 🚈 Adobe - Adobe Flash Playerのインストール - Microsoft Internet Explorer                                                          |                                                                                      |                                                                                                    |                                                                                                    |
|----------------------------------------------------------------------------------------------------|--------------------------------------------------------------------------------------|----------------------------------------------------------------------------------------------------|----------------------------------------------------------------------------------------------------|
| ファイル(E) 編集(E) 表示(V) お気に入り(A) ツール(T) ヘルブ(H)                                                                                 |                                                                                      |                                                                                                    |                                                                                                    |
| Ġ हुठ • 💮 - 💌 💈 🏠 🔎 ऐक 👷 ठेक्राट२७ 🤣 🍰 🦉 • 📒 🦓                                                                             |                                                                                      |                                                                                                    |                                                                                                    |
| アドレス(1) (2) http://get.adobe.com/jp/flashplayer/                                                                           |                                                                                      | -                                                                                                    |                                                                                                    |
| 製品 ソリューション ラーニング サポート ダウンロード 会社情報 ご購入                                                                                      | Q 検索<br>ユーザー登録 注文状況 マカート サインイン ①                                                     |                                                                                                    |                                                                                                    |
| ホーム/ダウンロード/ Adobe Flash Player /<br>Adobe Flash Player                                                                     | <ul> <li>②このコメント部分を</li> <li>クリックしてください</li> </ul>                                   | brer<br>HD                                                                                               | ③クリックしてください                                                                                                    |
| Adobe Flash Player 10.2.152.32 (2.74 MB)                                                                                   | PFU2(D) (E) http://eet.adobe.com/in/                                                 | Vinstaller=Flash Player 102 for Windows Internet Explorer&p=Go                                           | arle Toolbar 658a=McAfee_Security_Scan_P = XP8browser=ie8ty                                                                                                    |
| お使いのシステム: Windows,日本語<br>オペレーティングシステムまたはブラウザの変更                                                                            | <ul> <li>★ このサイトには、次の ActiveX コントロールが必要な可能性があ</li> <li>製品 ソリューション ラーニング ・</li> </ul> | ります: 'Adobe Systems Incorporated' からの 'Adobe DLM' インストーノ<br>サポート ダウンロード 会社情報 ご購入                         | レオあには、ここをクークパーアメキャン<br>A three コントロールのインストール(の)<br>の<br>「記念性の説明」の                                                                                                    |
| o さらに詳しく 」 必要システム構成   Flash Playerの配布                                                                                      |                                                                                      |                                                                                                    | 1日初小一のハルフ(日)<br>ユーザー豆林 バエスベルム タファート ソイフィン・0                                                                                                    |
| <ul> <li>◆ 今すぐダウンロード</li> <li>ウィルレー</li> <li>「今す・「ウ」アを一時的に無効にする必要があります。</li> <li>ドリボウッをグリックすると、ソフトウェア使用許諾契約書をお読</li> </ul> | ホーム/ダウロード/ Adobe Flash Player/<br>Adobe Flash Player                                 | 宝施するとう支めらわることがあります                                                                                       |                                                                                                    |
| う<br>したしましたことにはうます。<br>レストールしていただくために、Adobe Download<br>あります。                                                              | 手順1                                                                                  | - 手順2                                                                                                    | 手順3                                                                                                    |
| <br><b>ペ 「今すぐダウンロード」をクリックしてから、</b>                                                                                         | Address () http://get.adobe.com/flashplayer/thanky                                   | Address Athtp://get.adobe.com/filashplayer/thanky This ske might Instal ActiveX Control What's the Risk? | Internet Explorer - Security Warning.  Do you want to install this software?  Name: Adobe DLM  Publisher: Adobe Systems Incorporated  Where options  Instal  Don't Instal |
| 2の「情報バー」が表示されるまで、数分かかる場合がございますので、その際はお待ちください。                                                                              | 情報パーが表示されるのを待ちます。<br>ここをグリックして、トラブルシューティング情報を参照してくた                                  | 情報バーをクリックし、ActiveXコントロールをインストールを選択します。<br>たっぽい。                                                          | インストールをクリックします。                                                                                                    |

### 1.New CISSを利用するために必要となる設定(7/10)

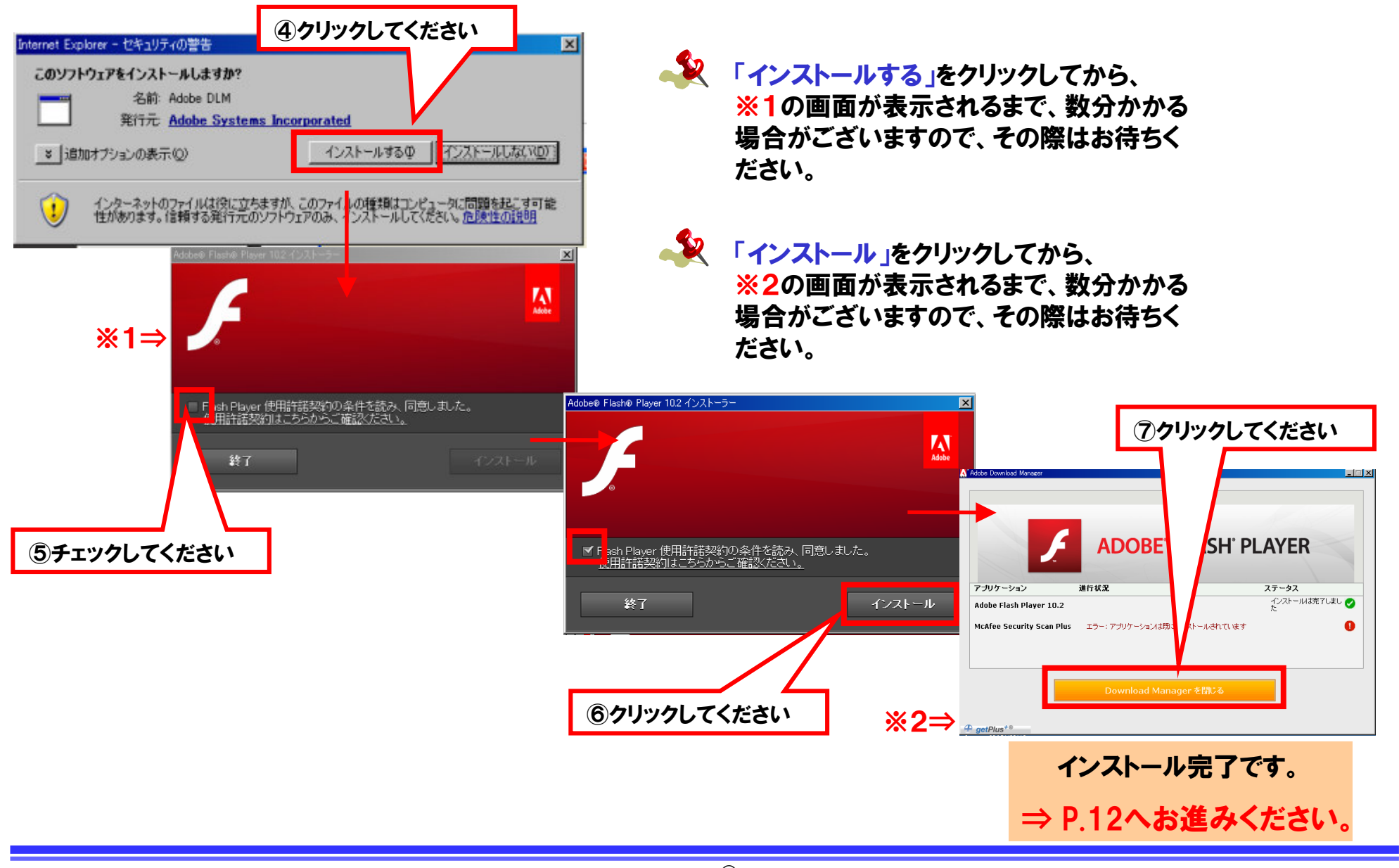

## 1.New CISSを利用するために必要となる設定(8/10)

#### ◆IE8をお使の方のインストール手順

#### アドレス : http://get.adobe.com/jp/flashplayer/を入力してください。

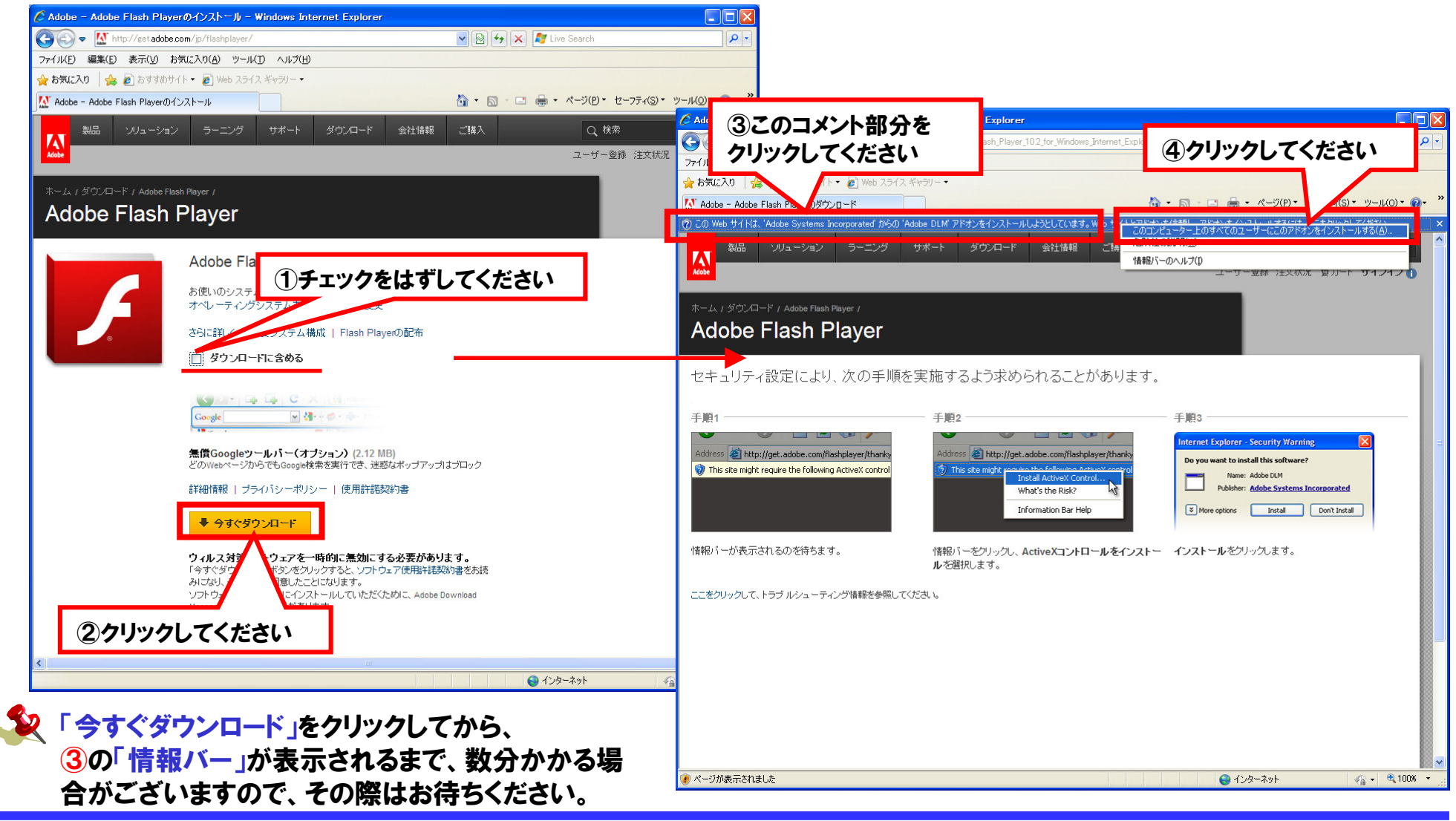

### 1.New CISSを利用するために必要となる設定(9/10)

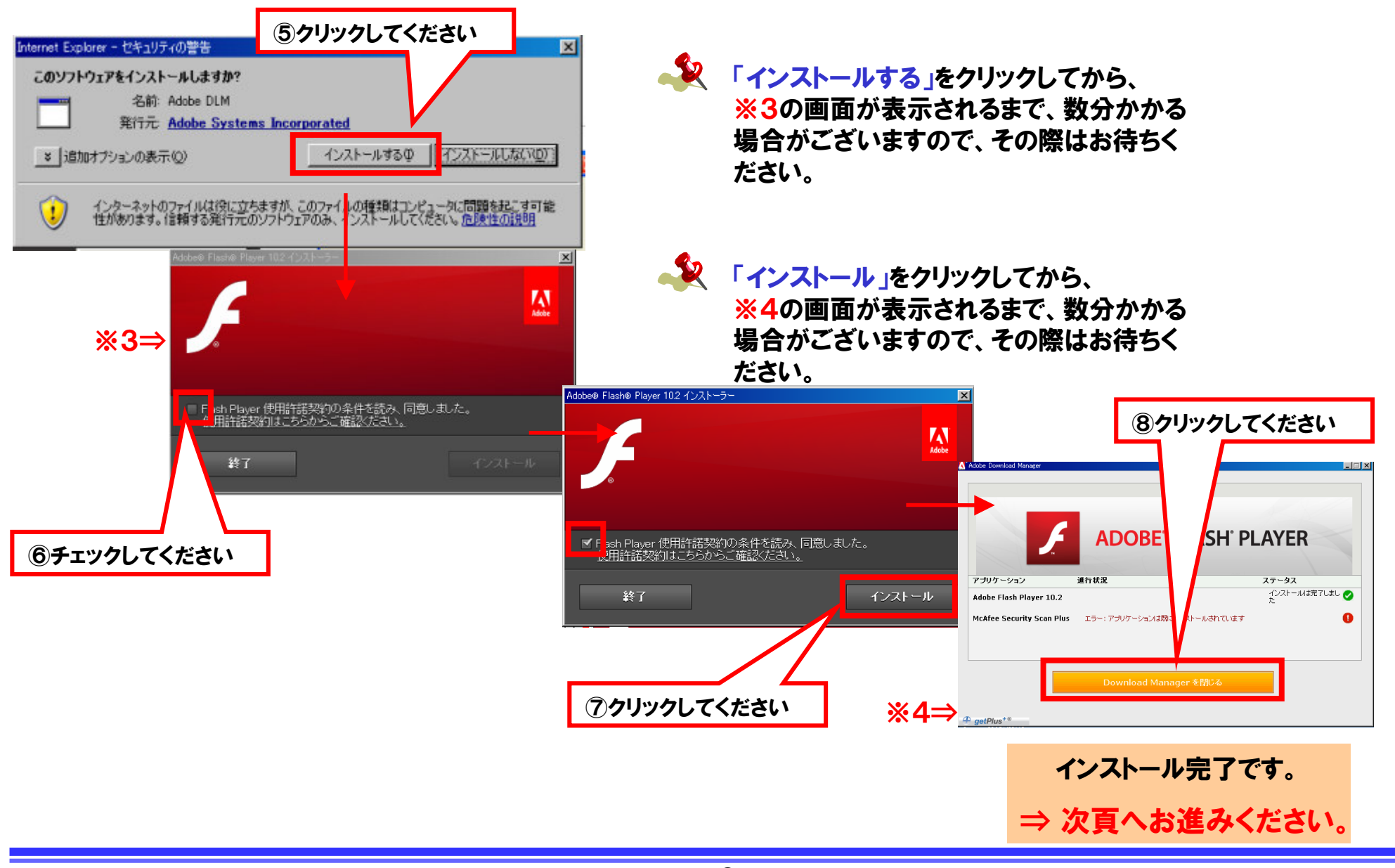

### 1.New CISSを利用するために必要となる設定(10/10)

・ 正常にログイン出来ることをご確認ください。

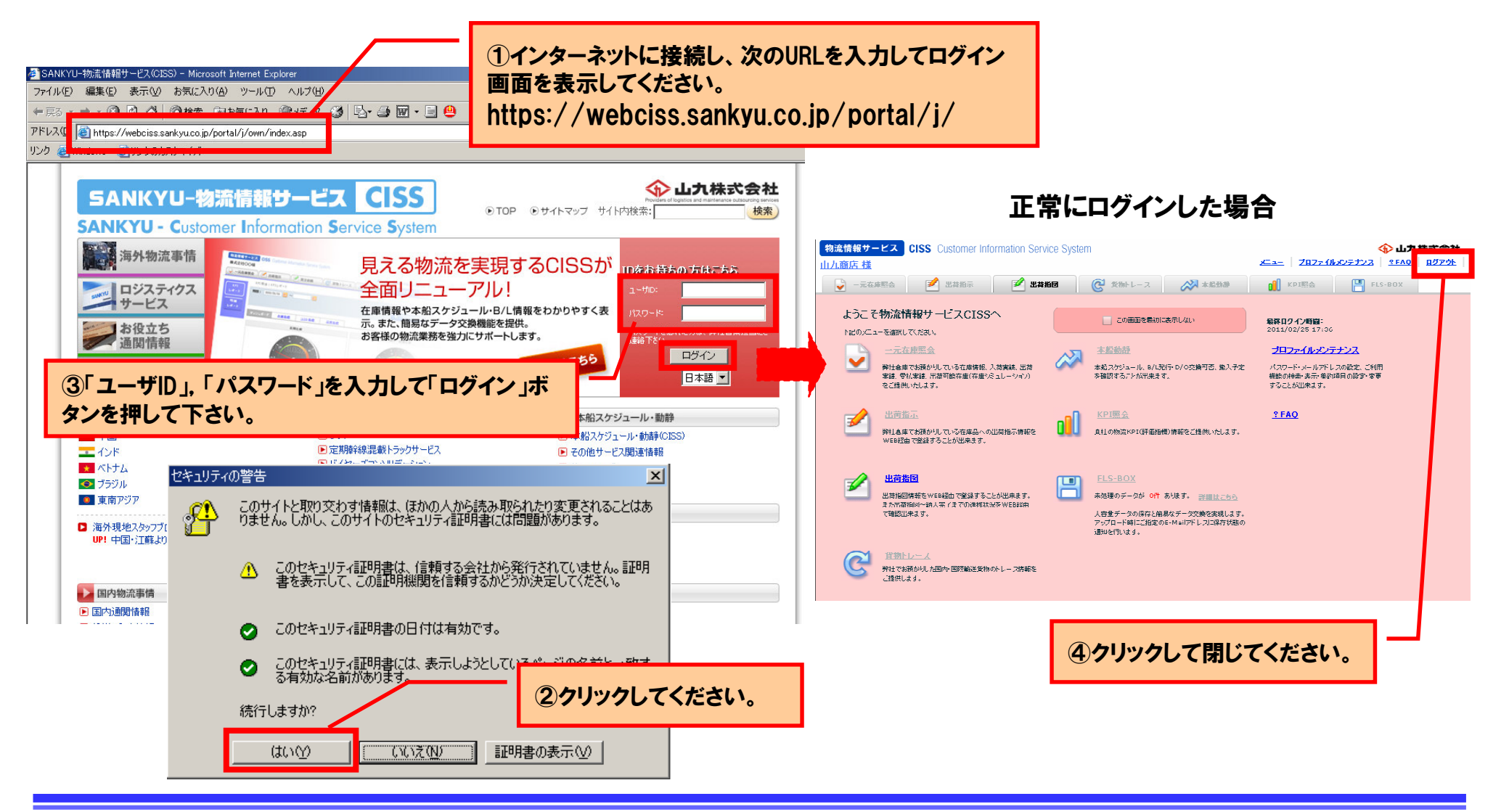

目次

- New CISSを利用するために必要となる設定
   ⇒ Adobe Flash Player
- ▶ 2. プルーフリスト印刷※1機能を利用するために必要となる設定
  - $\Rightarrow$  Adobe Reader
  - 3. その他、こんな時は・・・

※1「プルーフリスト印刷」機能は、PDF形式で出荷オーダーを表示する機能です。

# 2.プルーフリスト印刷機能を利用するために必要となる設定(1/5)

- New CISSでプルーフリスト印刷機能を利用するためには、ご使用のPCに「Adobe Reader」が必要と なります。「Adobe Reader」がインストールされていない場合は、インストールの上ご利用ください。
- OS(Operating System)のバージョンをお調べください。OSのバージョンにより手順が異なります。
   「スタート」→「マイコンピュータ」(右クリック)→「プロパティ」を選択してください。

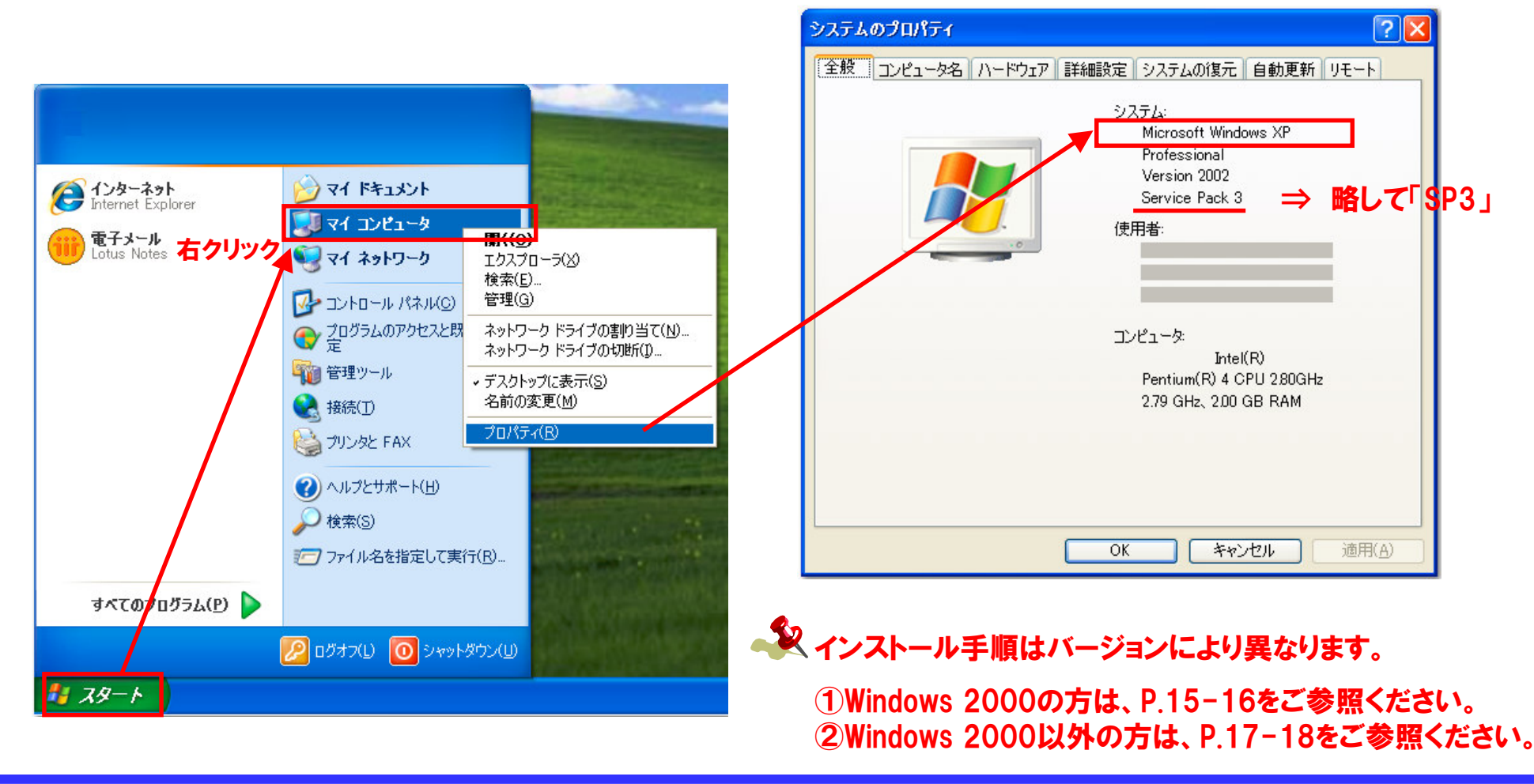

# 2.プルーフリスト印刷機能を利用するために必要となる設定(2/5)

#### ◆「Adobe Reader」のインストール手順 ・・・・・ Windows2000の場合 次のURLより「Adobe Reader」をインストールしてください。 アドレス : http://get.adobe.com/ip/reader/otherversions/ バージョン: ブラウザ(Internet Explorer)のバージョンにより異なります。(下記をご参照) 🏄 Adobe – Adobe Readerのダウンロード – すべてのバージョン – Mi<u>crosoft Internet Explo</u>r ファイル(F) 編集(E) 表示(V) お気に入り(A) ツール(T) ヘルプ(H) (1)Windows 2000 SP4を選択し オペレーティングシステムを選択してください 💌 ⇔戻る・⇒・③ 🖸 🖄 🔍検索 函お気に入り 🧐メディア 🎯 🔂・ 🎒 🖬 🗐 オペレーティングシステムを選択してください 🔺 てください。 \* アドレス(D) (a) http://get.adobe.com/ip/reader/otherversions/ Windows 7 ※SP1.2.3の場合でも Windows Vista 会社情報 一"目共 製品 Windows XP SP3 Δ ここを選択してください。 Windows XP SP2 Windows Server 2008 Windows Server 2003 Windows 2000 SP4 Adobe Reader Mac US Intel 10.5.6 - 10.6.4 Mac OS Intel 10.4.11 - 10.5.5 Mac OS PowerPC 10.5.6 - 10.5.8 Adobe Readerの最新バージョンおよびAパ ジョンのダウンロード 言語を選択してください **②日本語を選択してください。** イタリア語 手順1 日本語 Windows 2000 SP4 蜂国語 ラトピア語 手順2 リトアニア語 ノルウェー語 日本語 ポーランド語 手順3 ポルトガル語 ルーマニア語 Reader 9.4 Japanese for Windows 🛪 ロシア語 スロバキア語 必要システム構成 (34.1 MB) バージョンを選択してください: ■ 今すぐダウンロード ③Reader 9.4を選択して バージョンを選択してください: Reader 9.4 Japanese for Windows ください。 ウィルス対策ソフトウェアを一時的に無効にする必要があります。 「今すぐダウンロード」ボタンをクリックすると、ソフトウェア使用許諾契約書をお Reader 8.2 Japanese for Windows みけれ その内容に同音 たことけれます ④ クリックしてください

# 2.プルーフリスト印刷機能を利用するために必要となる設定(3/5)

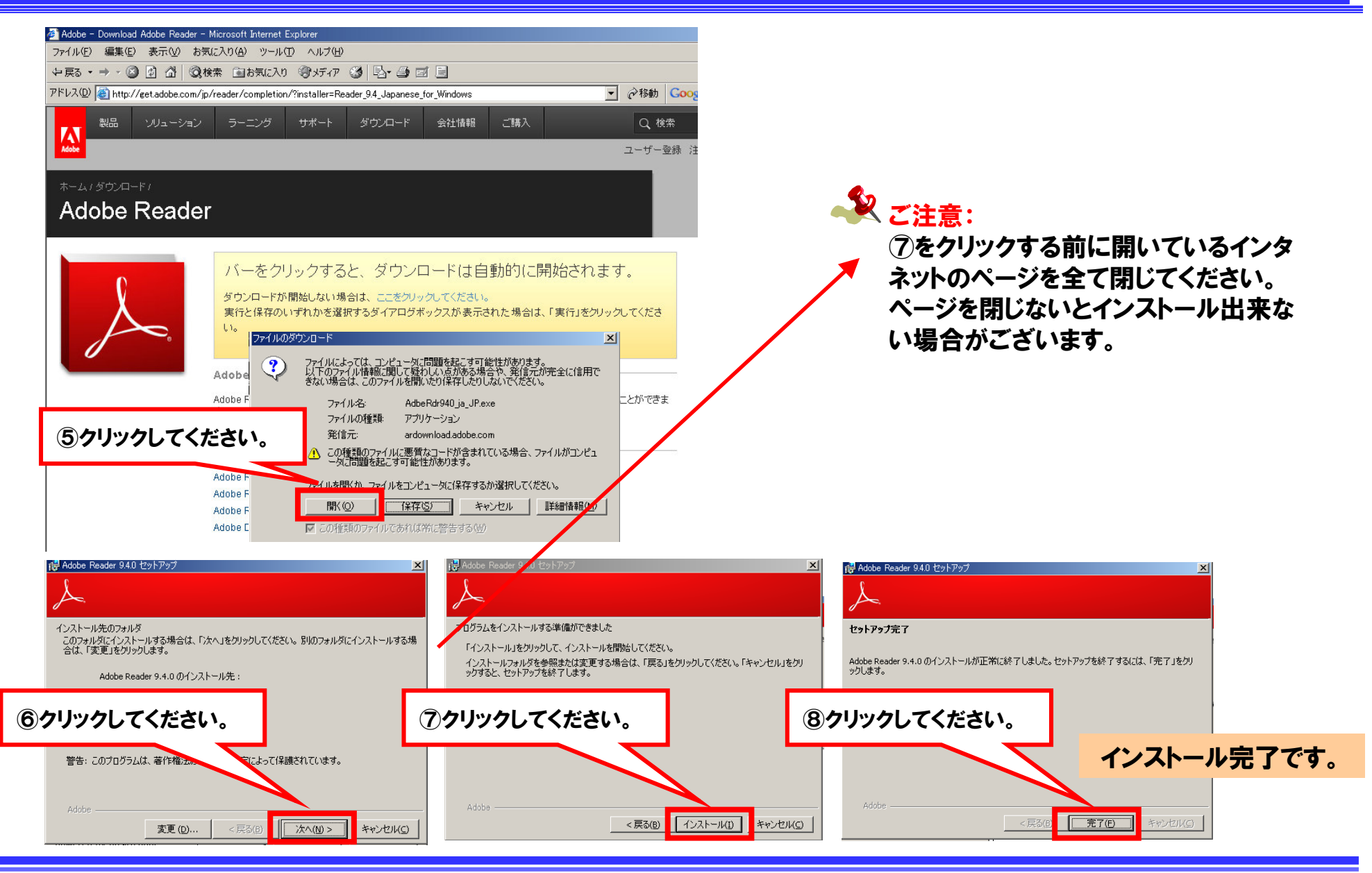

# 2.プルーフリスト印刷機能を利用するために必要となる設定(4/5)

◆「Adobe Reader」のインストール手順 ・・・・・ Windows2000以外の場合(XP,VISTA,2007) 次のURLより「Adobe Reader」をインストールしてください。

- アドレス : http://get.adobe.com/jp/reader/otherversions/
- バージョン: ブラウザ(Internet Explorer)のバージョンにより異なります。(下記をご参照)

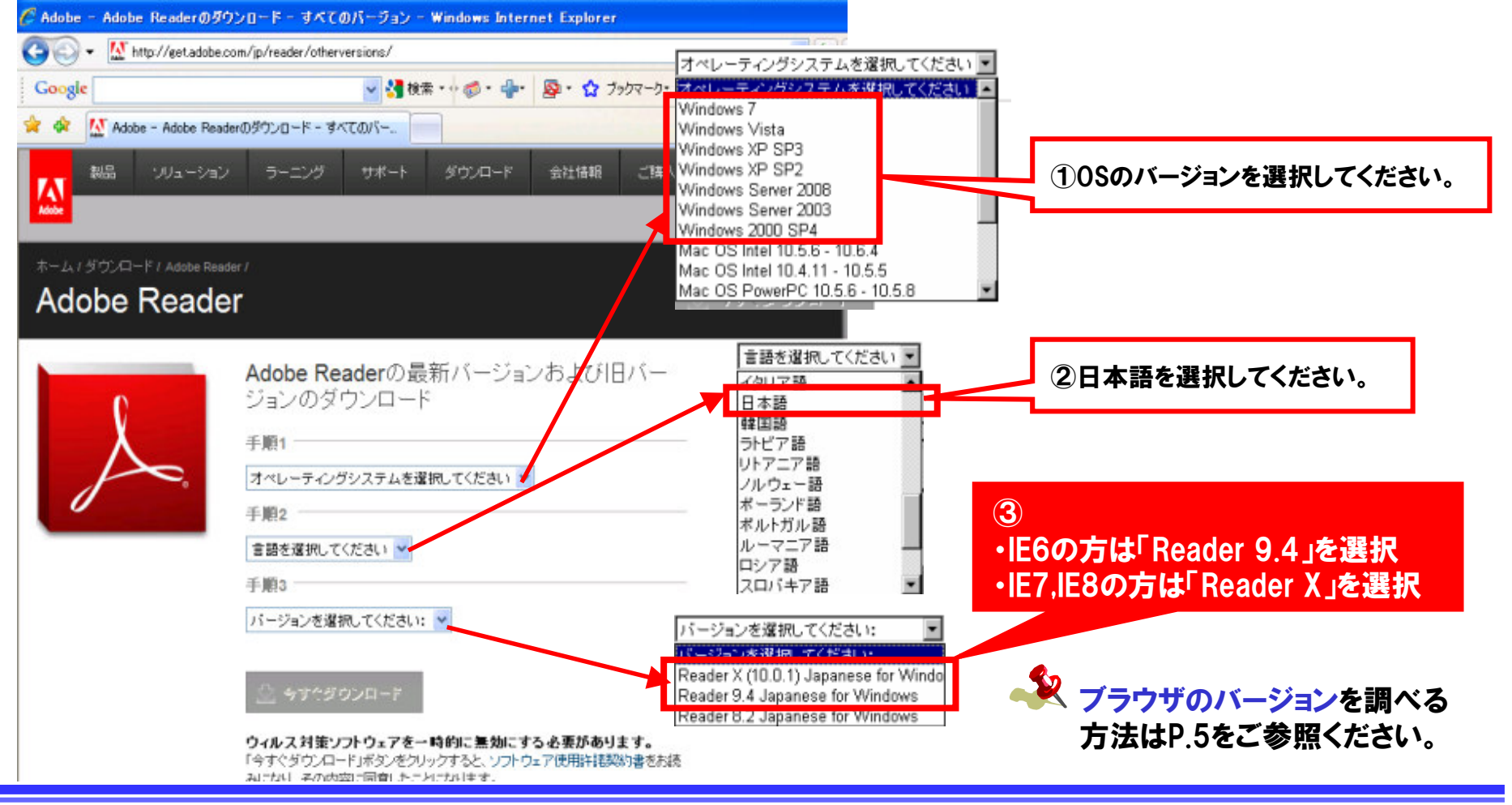

# 2.プルーフリスト印刷機能を利用するために必要となる設定(5/5)

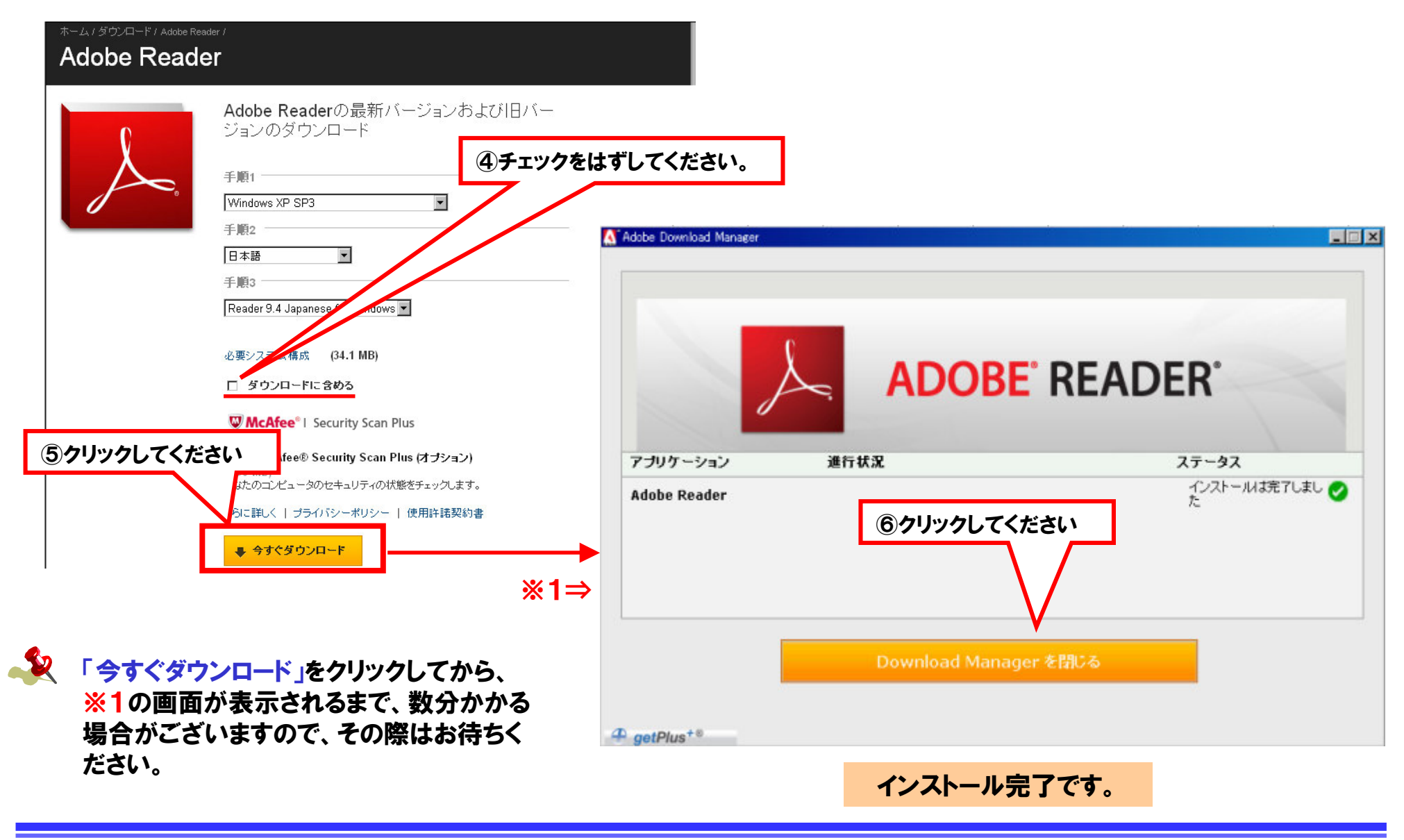

目次

- New CISSを利用するために必要となる設定
   ⇒ Adobe Flash Player
- 2. プルーフリスト印刷※1機能を利用するために必要となる設定
  - $\Rightarrow$  Adobe Reader
- ▶ 3. その他、こんな時は・・・

※1「プルーフリスト印刷」機能は、PDF形式で出荷オーダーを表示する機能です。

「Windows2000+IE6」または、「Windows XP+IE6」の場合で「Adobe Reader」がインストールされているにもかかわらず、プルーフリスト印刷機能実行時に「接続(404)エラー」が発生した場合は、次ページのような対応をしてください。

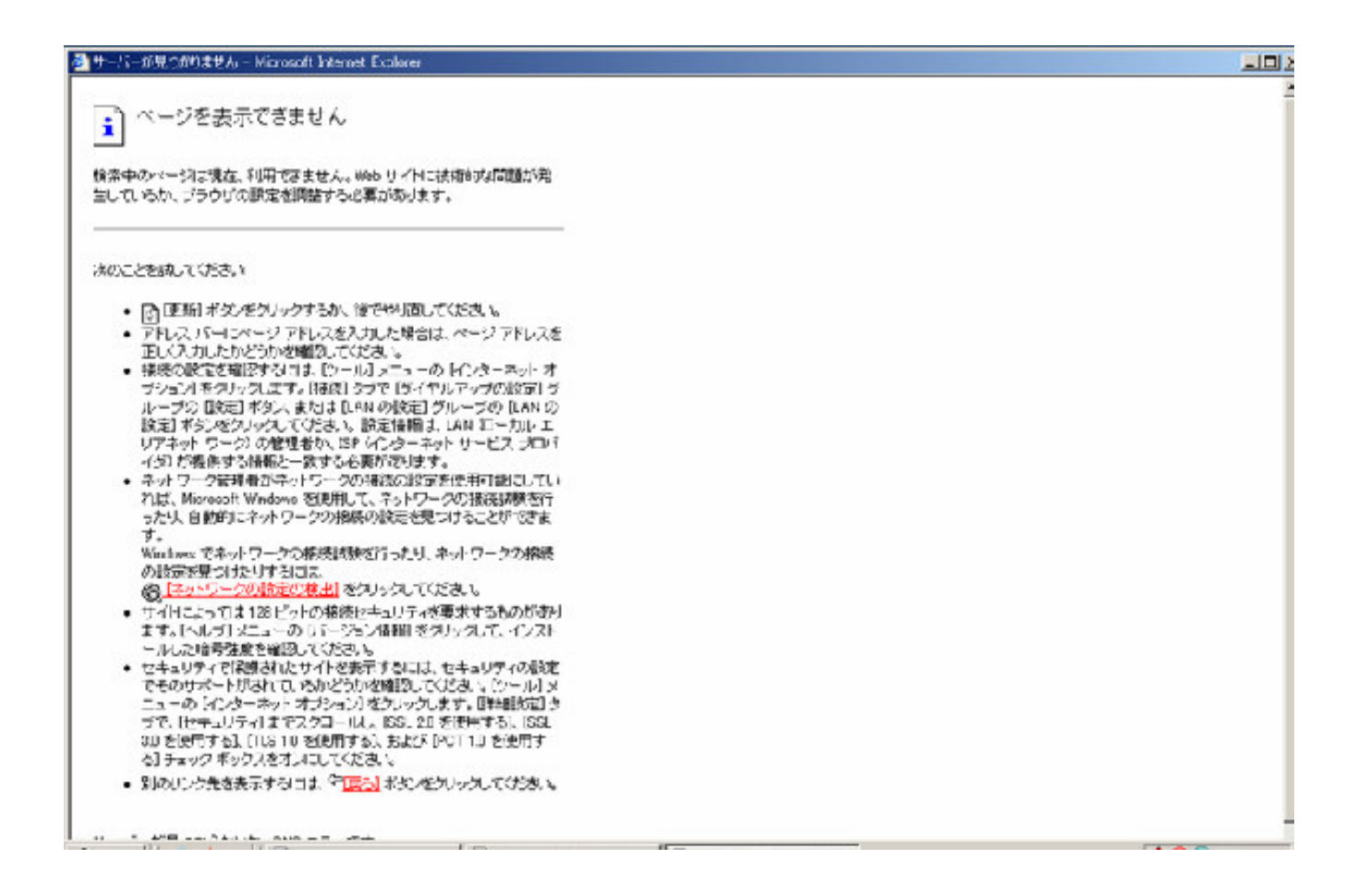

#### 3.その他、こんな時は・・・① 印刷機能 PDF表示ウインドウに接続(404)エラーが発生する(2/4)

「ツール」>「インターネットオプション」>「詳細設定」で「プロキシ接続でHTTP1.1を使用する」のチェックボックスをオンにしてください。

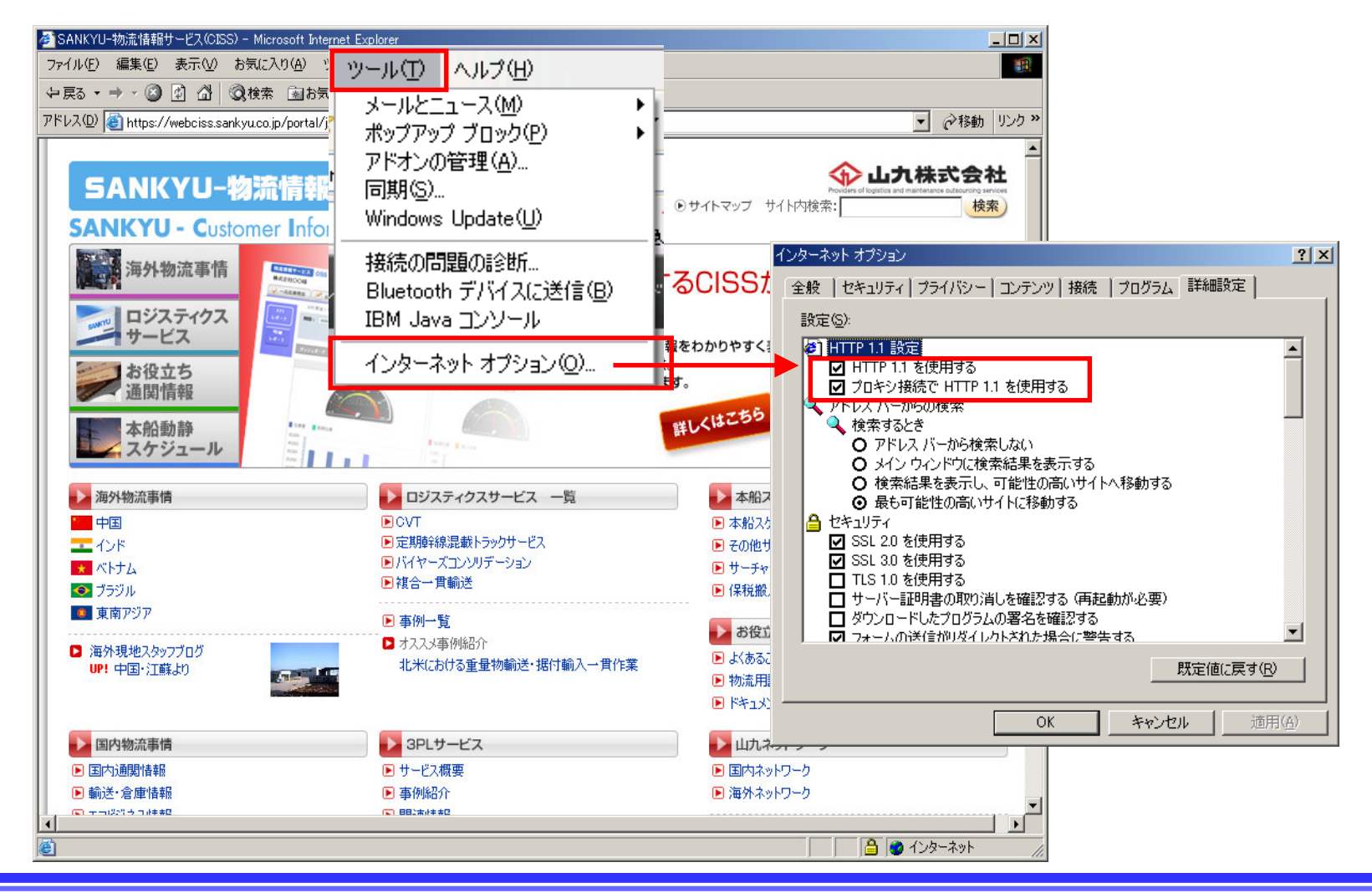

SANKYU

#### 3.その他、こんな時は・・・2 印刷機能 PDF表示ウインドウに真っ白な画面が表示されてしまう(3/4)

SANKYU

「Windows2000+IE6」または、「Windows XP+IE6」の場合で「Adobe Reader7」がインストールされているPCをお使いの場合はプルーフリスト印刷機能実行時に以下のような画面が表示されます。
 発生した場合は、「Adobe Reader 9.4」をインストールしてください。

【PDF表示ウインドウに真っ白な画面が表示される】

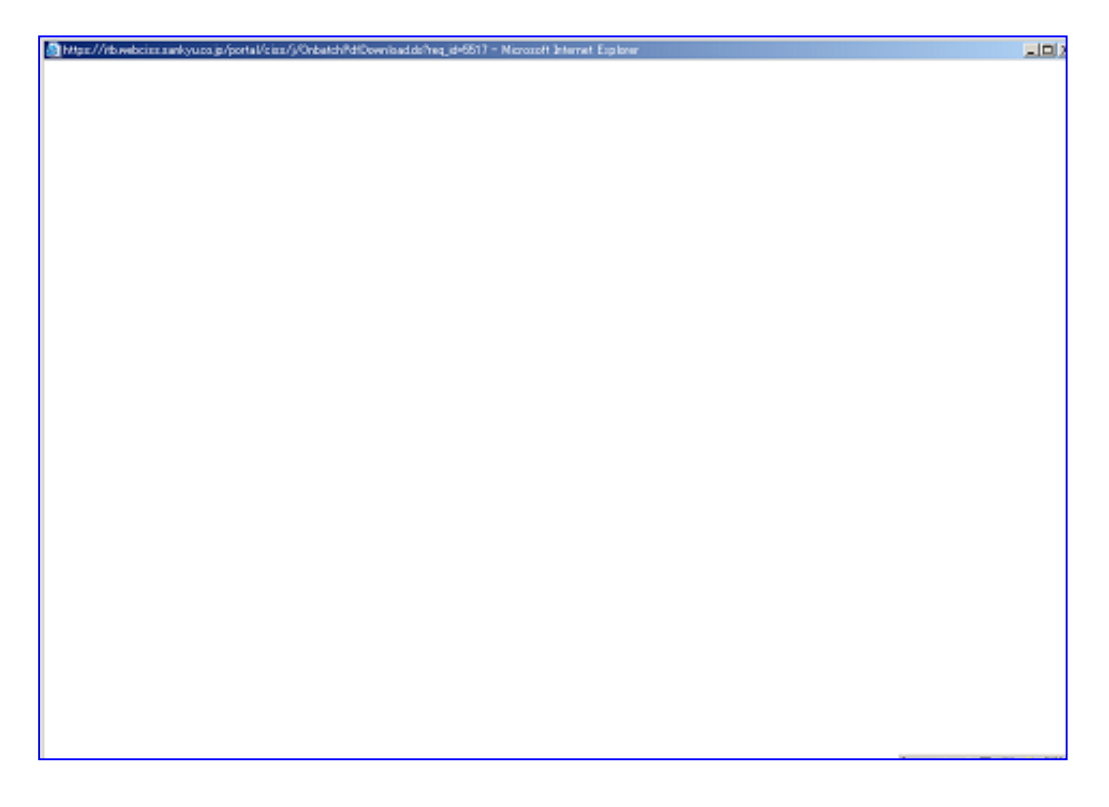

#### 3.その他、こんな時は・・・③ 印刷機能 PDF表示ウインドウにエラーが表示される(4/4)

SANKYU

 「Windows XP+IE6」の場合で「Adobe Reader X」がインストールされているPCをお使いの場合は、プ ルーフリスト印刷機能実行時に以下のようなエラー画面が表示されます。
 発生した場合は、「Adobe Reader 9.4」をインストールしてください。

【エラーが発生しPDF表示できない】

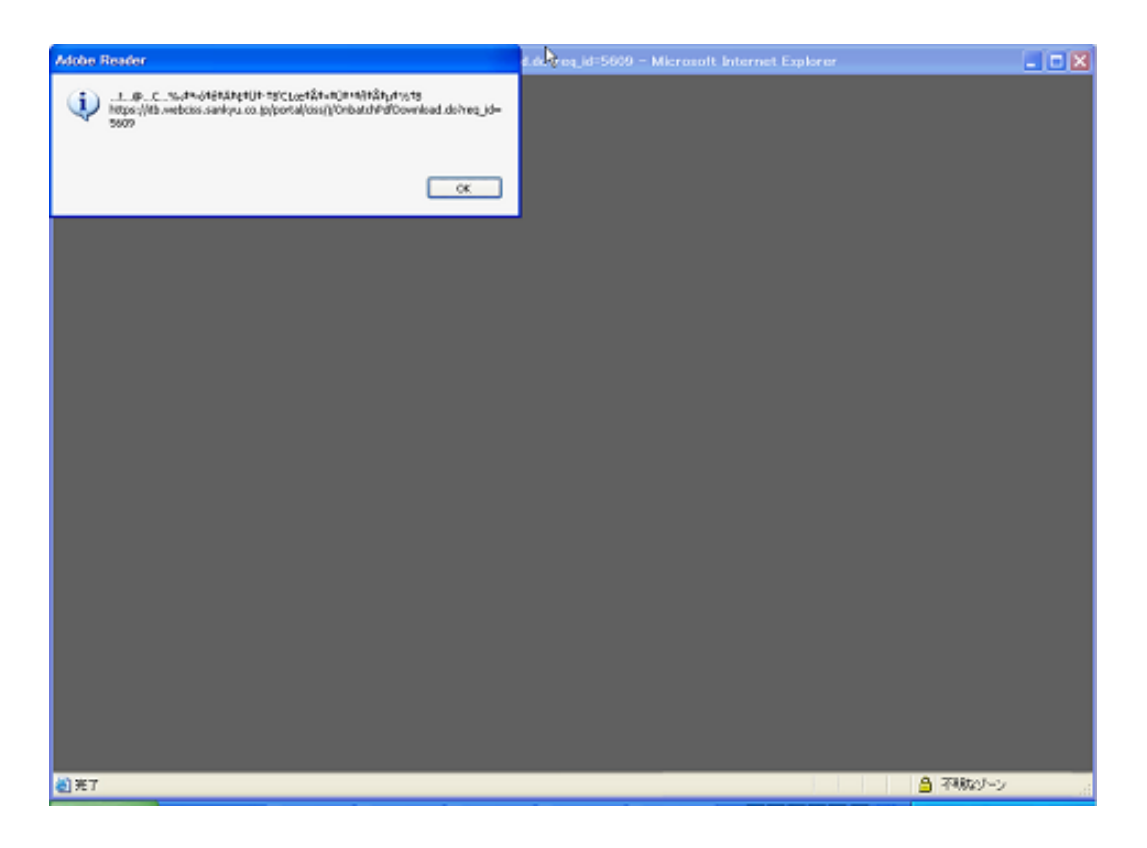